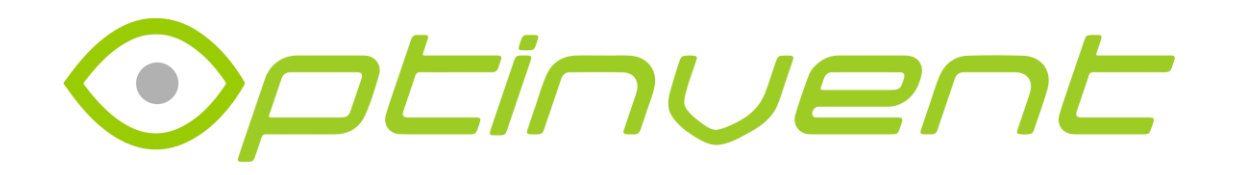

## **ORA SMS – User Manual**

- > Launch the Android application OraSmsPhone.apk on your phone.
- Launch the Android application OraSmsGlasses.apk on your ORA Glasses.
- Click on the Bluetooth logo in the top right corner of the application on ORA Glasses.
- Choose your phone for the Bluetooth connection. If it does not appear, click on "scan device".
- ➢ Use ORA SMS.